# Robot basic architecture based on SSES Blueprint Installation guide

V2.0 11/09/2022

# Table of contens

| 1 | $\mathbf{Int}$ | roduction           |                                          | 4  |
|---|----------------|---------------------|------------------------------------------|----|
| 2 | Lic            | ense                |                                          | 4  |
|   | 2.1            | How to use th       | nis document                             | 4  |
|   | 2.2            | Deployment /        | Architecture                             | 4  |
| 3 | Pre            | -Installation Re    | equirements                              | 6  |
|   | 3.1            | Hardware Re         | quirements                               | 6  |
|   | 3.1            | 1 Minimum           | Hardware Requirements                    | 6  |
|   | 3.1            | 2 Recomme           | nded Hardware Requirements               | 6  |
|   | 3.2            | Software Pre        | requisites                               | 6  |
|   | 3.3            | Database Pre        | requisites                               | 6  |
|   | 3.4            | Other Installa      | ation Requirements                       | 6  |
| 4 | Ins            | tallation High-l    | Level Overview                           | 7  |
|   | 4.1            | Bare Metal De       | eployment Guide                          | 7  |
|   | 4.1            | 1 Install Ba        | re Metal Jump Host                       | 7  |
|   | 4              | .1.1.1 IoT G        | ateway                                   | 7  |
|   |                | 4.1.1.1.1 Mo        | odify the system configuration           | 7  |
|   |                | 4.1.1.1.1.1         | Update the OS to the latest version.     | 7  |
|   |                | 4.1.1.1.1.2         | Display setting                          | 7  |
|   |                | 4.1.1.1.1.3         | Starting Node-RED automatically          |    |
|   |                | 4.1.1.1.1.4         | Allowing VNC and SSH                     |    |
|   |                | 4.1.1.1.1.5         | Setting time server                      |    |
|   |                | 4.1.1.1.2 In        | stalling software                        |    |
|   |                | 4.1.1.1.2.1         | Installing GTKTerm                       |    |
|   |                | 4.1.1.1.2.2         | Installing hostapd                       |    |
|   |                | 4.1.1.1.2.3         | Installing dnsmasq                       |    |
|   |                | 4.1.1.1.2.4         | Installing blueman                       |    |
|   |                | 4.1.1.1.3 Co        | nnecting sensor module                   |    |
|   |                | 4.1.1.1.4 Se        | tting mDNS(multicast Domain Name System) | 15 |
|   |                | 4.1.1.1.4.1         | Creating /etc/avahi/services/ssh.service |    |
|   |                | 4.1.1.1.4.2         | Modifying hostname                       | 15 |
|   |                | 4.1.1.1.4.3         | Restarting DNS service                   |    |
|   |                | 4.1.1.1.5 In        | stalling the standard flow of Node-RED   |    |
|   |                | <b>4.1.1.1.6</b> Se | tting password of Node-RED               |    |
|   |                | 4.1.1.1.6.1         | Outline                                  | 19 |

| 4.1.1.1.6.2 Hashing password                                                      | 19 |
|-----------------------------------------------------------------------------------|----|
| 4.1.1.1.6.3 Modifying settings.js                                                 | 19 |
| 4.1.1.2 PC/Server for robot control                                               | 21 |
| 4.1.1.2.1 Installing GTKTerm                                                      | 21 |
| 4.1.1.2.2 Installing Node-RED.                                                    | 21 |
| 4.1.1.2.3 Autostart setting and service start                                     | 21 |
| 4.1.1.2.4 Installing ASR                                                          | 21 |
| 4.1.2 Creating a Node Inventory File                                              | 23 |
| 4.1.3 Creating the Settings Files N/A                                             | 23 |
| 4.1.4 Running                                                                     | 23 |
| 4.2 Virtual Deployment Guide                                                      | 23 |
| 4.2.1 Standard Deployment Overview                                                | 23 |
| 4.2.1.1 Setting up a VM with GCE                                                  | 23 |
| 4.2.1.1.1 Deployment GCE                                                          | 23 |
| 4.2.1.1.2 Setting firewall of GCE                                                 | 25 |
| 4.2.1.2 Installaing MongoDB                                                       |    |
| 4.2.1.3 Create User for access and setting definition for MongoDB                 |    |
| 4.2.2 Snapshot Deployment Overview                                                | 28 |
| 4.2.3 Special Requirements for Virtual Deployments                                | 28 |
| 4.3 Upstream Deployment Guide                                                     |    |
| 5. Verifying the Setup as defined the Akraino validation feature project plus any | 7  |
| additional testing specific to the blue print                                     | 29 |
| 6. Developer Guide and Troubleshooting                                            | 29 |
| 7. Uninstall Guide                                                                | 29 |
| 8. Troubleshooting                                                                | 29 |
| 9. Maintenance                                                                    | 29 |
| 10. Frequently Asked Questions                                                    | 29 |
| 11. License                                                                       | 29 |
|                                                                                   |    |
| 12. References                                                                    | 33 |
| 13. Definitions, acronyms and abbreviations                                       | 33 |
|                                                                                   | 35 |

# 1 Introduction

The guide covers the installation details which are related to Robot basic architecture based on SSES Blueprint.

This guide covers detailed information of the various types of deployments, detailed steps and what are the various components it will install. In addition, the guide provides information on hardware requirements, prerequisite software and minimum hardware requirements. On successful deployment, IoT Gateway, PC/Server for robot control, Multi Sensor Module will be installed.

# 2 License

Apache License 2.0

#### 2.1 How to use this document

The document includes details of prerequisites, pre-installation and installation steps. The prerequisites and pre-installation software and hardware should be ready before executing the installation steps.

# 2.2 Deployment Architecture

The Deployment Architecture consists of the following nodes

- IoT Gateway
- PC/Server for robot control
- Multi Sensor Module

Note: Other Nodes in the figure will be released from the next major release.

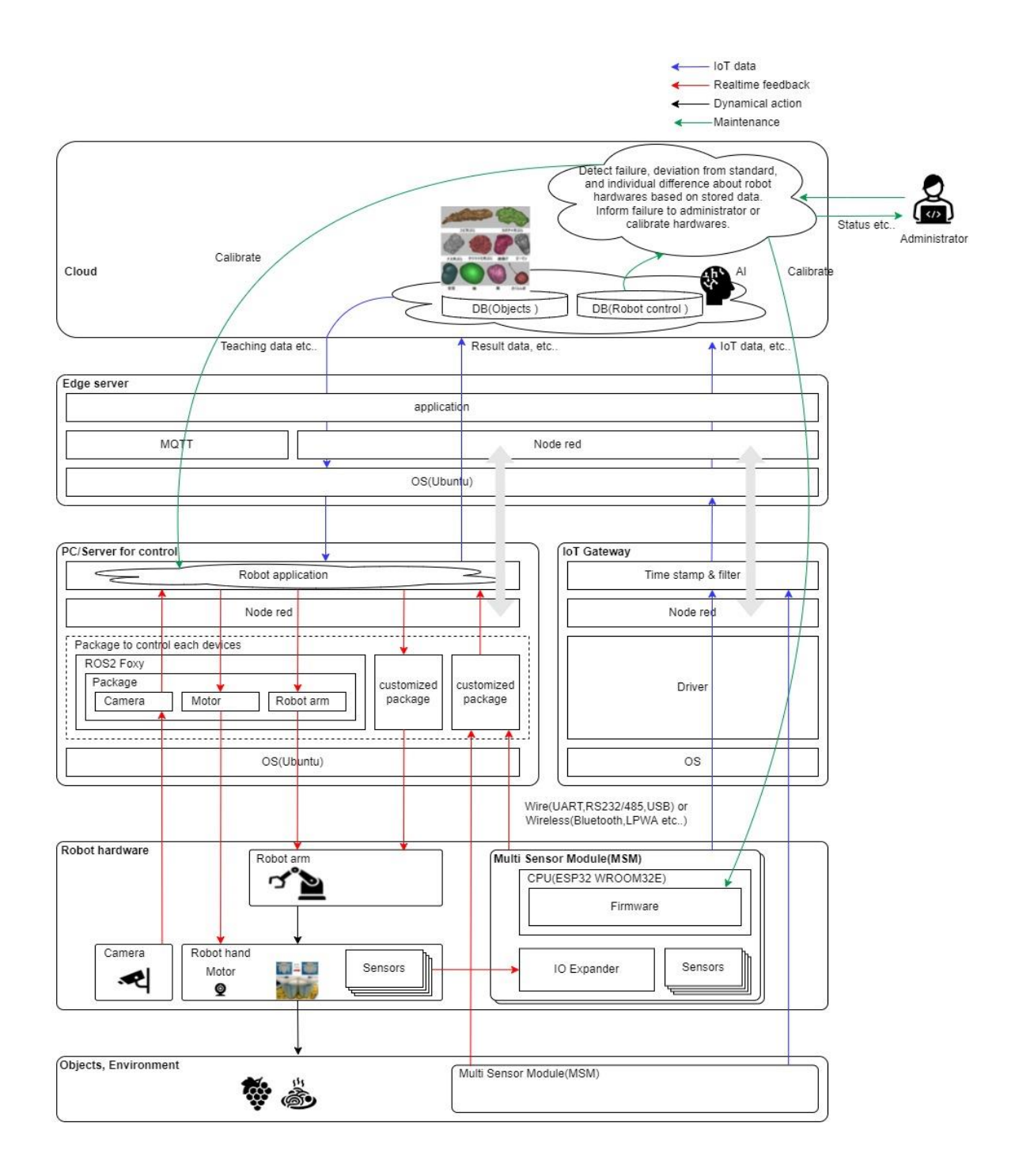

# 3 Pre-Installation Requirements

#### 3.1 Hardware Requirements

The number of hardware required depends mainly on the use case and the size of the enterprise. A use case may include one or more IoT Gateways, one or more PC/Server for robot controls, and one or more Multi Sensor Modules.

#### 3.1.1 Minimum Hardware Requirements

N/A

#### 3.1.2 Recommended Hardware Requirements

IoT Gateway

Raspberry Pi 4 Model B / 4GB が推奨されます

| CPU          | Broadcom BCM2711 |
|--------------|------------------|
| Architecture | ARM              |
| RAM          | 4GB              |
| Disk         | 16GB             |

#### PC/Server for robot control

| CPU          | 4 core  |
|--------------|---------|
| Architecture | x64_AMD |
| RAM          | 4GB     |
| Disk         | 500GB   |

#### 3.2 Software Prerequisites

- •The IoT Gateway has raspbian pre-installed.
- •PC/Server for robot control has Ubuntu pre-installed.

#### 3.3 Database Prerequisites

N/A

#### 3.4 Other Installation Requirements

N/A

#### 4 Installation High-Level Overview

- 4.1 Bare Metal Deployment Guide
  - 4.1.1 Install Bare Metal Jump Host
    - 4.1.1.1 IoT Gateway
      - 4.1.1.1.1 Modify the system configuration

#### 4.1.1.1.1.1Update the OS to the latest version.

\$ sudo apt update

#### \$ sudo apt upgrade

#### 4.1.1.1.1.1 Troubleshooting

If "sudo apt update" command fail because of the large difference between the machine time and the actual time, you follow the steps in Chapter Setting\_time\_server first.

#### 4.1.1.1.1.2Display setting

During normal operation, the system operates with only the main unit and no display/keyboard/mouse is connected. It is basically a remote connection. When the power is turned on without the display connected, make the following settings so that the screen is displayed properly via VNC connection.

Edit /boot/config.txt to enable the following configuration items and remove the leading.

#hdmi\_force\_hotplug=1

# 4.1.1.1.1.3 Starting Node-RED automatically

Configure Node-RED to start automatically when power is turned on.Run the following command to allow Node-RED to start automatically when power is turned on.

```
$ sudo systemctl enable nodered.service
```

To stop the automatic startup when the power is turned on, execute the following command.

\$ sudo systemctl disable nodered.service

The following is the default file that will be automatically started when power is turned on. Please create as needed. ~/.node-red/flow\_\$(hostname).json Example: If hostname is raspberrypi,

 ${\sim}/.node\text{-red}/flow\_raspberrypi.json \;.$ 

# 4.1.1.1.1.3.1 Troubleshooting

If node-red is not installed, install it with the following command

\$ bash <(curl -sL https://raw.githubusercontent.com/nodered/linux-installers/master/deb/update-nodejs-andnodered)

https://nodered.jp/docs/getting-started/raspberrypi

\$ sudo systemctl start nodered.service

# 4.1.1.1.1.4 Allowing VNC and SSH

Maintenance of the gateway will be done via the network. Therefore, we need to allow access to VNC and SSH. There are two ways to allow access: using the OS GUI or from the terminal screen.

Warning: Wireless LAN devices are used for other purposes in a later step, so connect with a wired LAN device.

4.1.1.1.1.4.1 Using GUI

Click on the raspberry symbol in the upper left corner of the screen to bring up the menu. Hover your cursor over "Settings" at the bottom of the menu. This will bring up the lower menu on the right. Select "Raspberry Pi Settings" from the menu and click on it.

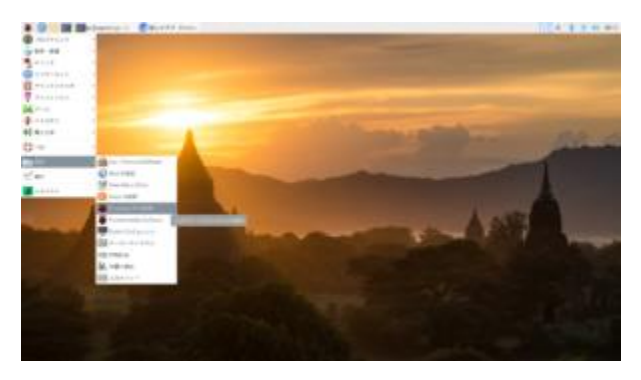

This will bring up the Raspberry Pi configuration screen as shown on the left. Select the "Interface" tab, select the SSH and VNC enable buttons, and press OK to complete the configuration.

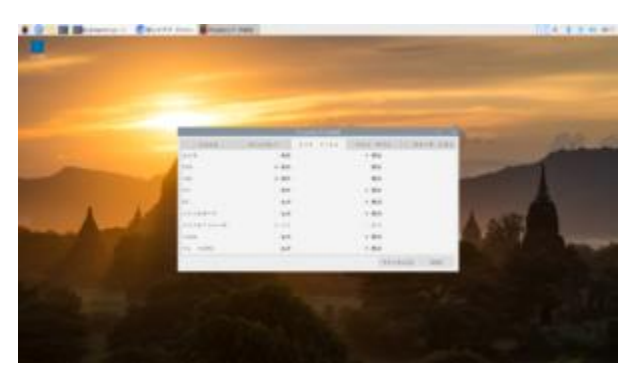

# 4.1.1.1.1.4.2 Using terminal

To do this from a terminal screen, open a terminal screen and enter the following command

\$ sudo raspi-config

This will bring up the following configuration screen.

| Responry PL Softw      | are configuration fool (rampi-config)     |
|------------------------|-------------------------------------------|
| 1 System Options       | Configure system settings                 |
| 2 Display Options      | Configure display settings                |
| A Performance Oplians  | Configure aconductions to peripherate     |
| 5 Lucalization Oplians | Configure performance settings            |
| 6 Advanced Oplians     | Configure advanced settings               |
| 8 Opdate               | Update this tool to the latest version    |
| 9 About raspi-config   | Information about this configuration tool |
| <select></select>      | Winishe                                   |

Use the cursor keys to move the red band to "3 Interface Options", and press the Enter key to move to the next screen. To move to <Select> and <Finish>, press the Tab key to move the red band down. To exit, use the left and right cursor keys to move the red band to <Finish>, and press the Enter key. You will be returned to the original terminal screen.

On the next screen, you will see the Enable/Disable menu for SSH and VNC, so use the cursor keys to move the red band there as well, and press Enter.

To move to <Select> and <Back> below, press the Tab key, and the red strip will move down. To return to the previous screen, use the left and right cursor keys to move the red band to <Back>, and press the Enter key. You will return to the upper selection menu.

| 11  | Camera |        | Enable/disable     | connection to the Rappberry Pi Camera   |
|-----|--------|--------|--------------------|-----------------------------------------|
| 2   | SDR .  |        | Englishing disable | resule command line access using SSH    |
| 23  | VNC    |        | Evable/dssakle     | graphical remote access using RealVMC   |
| 1   | 575    |        | Enable/disable     | automatic loading of SPI kernel module  |
| 100 | Let.   | Sec. 1 | Enable/disable     | shall merendes on the secial connection |
| 11  | 2.Mire | and P  | Enable/disable     | one wire interface                      |
| 10  | Bamota | -      | Enable/disable     | remits access in GPIO pins              |
|     |        |        |                    |                                         |
|     |        |        | <select></select>  | date                                    |

You will then see a screen asking, "Do you want to allow? screen will be displayed.

The figure shows the SSH permission screen.

The "Yes" mark is red, so press the Enter key. The screen will change to "Permission granted". To select "No", use the cursor

keys to move to the right. To select "No", move to the right with the cursor keys. The red band will move to "No". To select "No," move the cursor key to the right. You will be taken back to the initial settings screen, so please allow VNC in the same way.

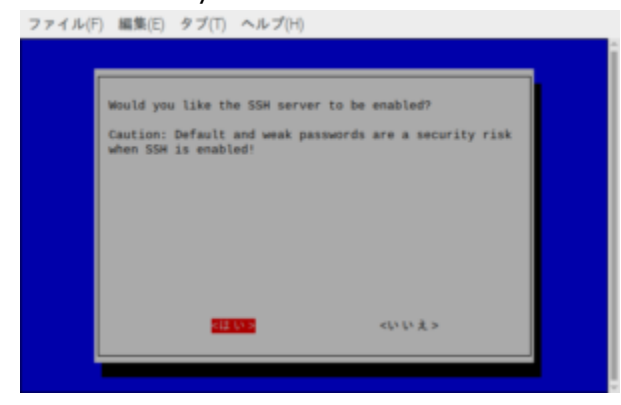

#### 4.1.1.1.1.5 Setting time server

Set the time server of the upper network to synchronize the gateway with the time.

How to change the NTP server of the gateway

This section describes how to change the NTP server of the gateway. Please check the URL you want to connect to as an NTP server beforehand. As an example, we will access the address (ntp.nict.jp) of the NTP service provided by the National Institute of Information and Communications Technology (NICT), which determines and maintains Japan's standard time.

#### 4.1.1.1.1.5.1 Modify setting file

Write the address of the NTP service in the timesyncd.conf file. First, back up the original file by copying it.

\$ cd /etc/systemd

\$ sudo cp timesyncd.conf timesyncd.conf.bak

Modify file through editor.

\$ sudo nano timesyncd.conf

Afrer [Time], write following

NTP=ntp.nict.jp

If there are multiple connections, put them in a row with a space as a separator. If it fails to connect to the first one, it will try to connect to the second one, and if it fails to connect to the second one, it will try to connect to the third one, and so on. It will not go beyond the first connection, so it is recommended to arrange them in the order you want to connect.

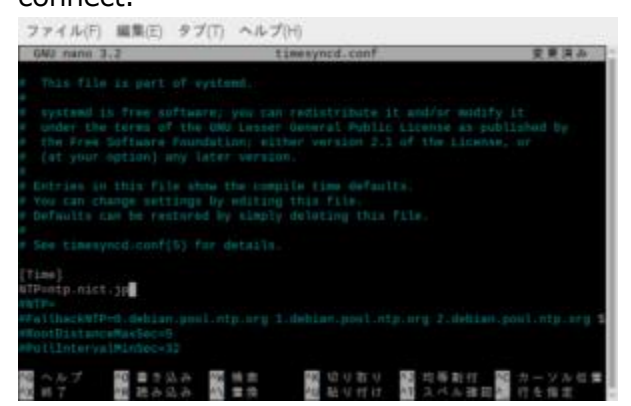

# 4.1.1.1.1.5.2 Reload the daemon and restart the service.

Execute the command to enable NTP. Next, reload the daemon, and finally restart the timesyncd service to complete the configuration.

\$ sudo timedatectl set-ntp true

\$ sudo systemctl daemon-reload

\$ sudo systemctl restart systemd-timesyncd.service

# 4.1.1.1.5.3 Confirmation that the service is started and that the time is correct.

Confirm that the service is Active : active (running) by pressing the start confirmation command.

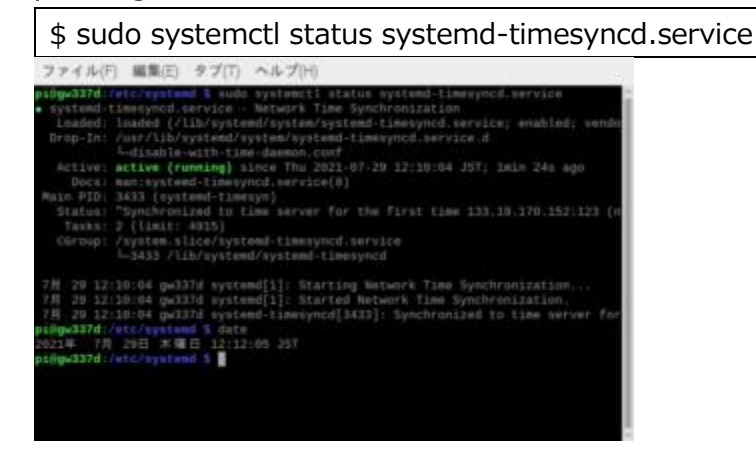

Type the following command to make sure that the OS time and the NTP service time match.

\$ date

You can check the NTP service of the National Institute of Information and Communications Technology (NICT), which we used as an example, by accessing the following address. https://www.nict.go.jp/JST/JST5.html

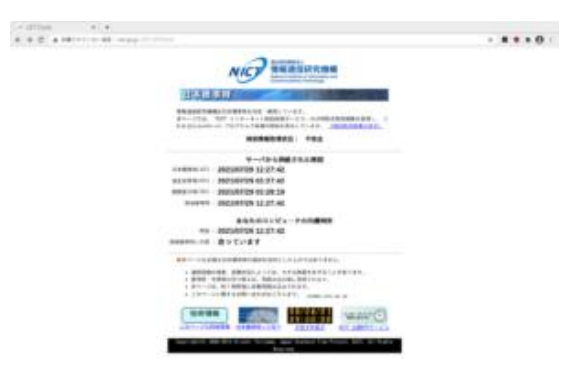

# 4.1.1.1.2 Installing software

Install some of the application software needed to build the gateway.

# 4.1.1.1.2.1 Installing GTKTerm

Install GTKTerm, a serial port terminal software that can be used with Raspberry Pi OS and Linux systems such as Ubuntu. This is used to check the USB connection and Bluetooth connection of the sensor module.

\$ sudo apt install gtkterm

# 4.1.1.1.2.2Installing hostapd

Install hostapd, a software that provides services for wireless LAN access points. It is used to realize AP mode (Access Point Mode), which is used for the initial configuration of the gateway.

\$ sudo apt install hostapd

# 4.1.1.1.2.3 Installing dnsmasq

Install dnsmasq, a software that provides DNS/DHCP server functions for small-scale networks. Assign an IP address using the DHCP server function in AP mode, which is used for initial configuration of the gateway.

\$ sudo apt install dnsmasq

# 4.1.1.1.2.4Installing blueman

Install Blueman, which is a Bluetooth manager tool that allows you to make Bluetooth connections with sensor modules via GUI.

\$ sudo apt install blueman

# 4.1.1.1.3 Connecting sensor module

Refer to exhibit material.

# 4.1.1.1.4 Setting mDNS(multicast Domain Name System)

Use a DNS service to map IP addresses to hostnames. This is not necessary for networks with static IP. Just specify the IP address directly.

If your Raspberry Pi 4 has been configured with a gateway up to this point, the DNS server should be up and running. This will confirm that the service is up and running.

\$ systemctl status avahi-daemon.service

Active : active (running)

#### 4.1.1.1.4.1Creating /etc/avahi/services/ssh.service

Create a new /etc/avahi/services/ssh.service and include the following information.

```
<?xml version="1.0" standalone='no'?>
<!DOCTYPE service-group SYSTEM "avahi-service.dtd">
<service-group>
<name replace-wildcards="yes">%h</name>
<service>
<type>_ssh._tcp</type>
<port>22</port>
</service>
</service>
```

#### 4.1.1.1.4.2 Modifying hostname

The name in the DNS service will be \$(hostname).local. Normally, the hostname of the Raspberry Pi is raspberrypi, so if you leave the hostname unchanged, DNS will assign the name raspberrypi.local to the IP address. If you want to change the name to something else, you need to change the hostname.

If you do not want to change the hostname, please jump to "Restart DNS Service".

In order to change the hostname, you need to modify two files.

Modifying /etc/hostname

Use an editor to change /etc/hostname. Before the change, it is

only listed as raspberrypi.

Adding /etc/hosts

Use an editor to change /etc/hosts.

| 172.0.1.1 | raspberrypi |
|-----------|-------------|
|           |             |

Adding following.

| 172.0.1.1 | <newhostname></newhostname> |
|-----------|-----------------------------|
|           |                             |

<NewHostName> should contain the hostname you wish to change.

#### 4.1.1.1.4.3 Restarting DNS service

Restart DNS service.

\$ sudo /etc/init.d/avahi-daemon restart

You can now access Node-RED at http://\$(hostname).local:1880/.

#### 4.1.1.1.5 Installing the standard flow of Node-RED

The following is simple flow to receive data from MSM and insert documents to mongodb.

{}
PDH\_Flow.json

At first, add a node to the palette and restart service.

The palette is an extension.

\$ npm install node-red-contrib-moment

\$ npm install node-red-node-mongodb

\$ sudo systemctl restart nodered.service

You need to change serialport name, Mongo URL,ID and password in the flow depends on your environment.

| { |                               |
|---|-------------------------------|
|   | "id": "84e623793b0ba795",     |
|   | "type": "serial-port",        |
|   | "serialport": "/dev/rfcomm1", |
|   | "serialbaud": "1000000",      |

```
"databits": "8",
    "parity": "none",
    "stopbits": "1",
    "waitfor": "",
   "dtr": "none",
   "rts": "none",
   "cts": "none",
    "dsr": "none",
    "newline": "¥¥n",
    "bin": "false",
   "out": "char",
    "addchar": "",
    "responsetimeout": "10000"
},
{
   "id": "f9365a9a34f2501d",
    "type": "mongodb",
    "hostname": "<Your Mongo URL>",
   "topology": "direct",
   "connectOptions": "",
    "port": "27017",
    "db": "<MongoDB Name>",
   "name": "",
   "credentials": {
       "user": "<Your mongo id>",
        "password": "<Your mongo password>"
   }
}
```

Select "Load" from the three-line menu in the upper right corner.

| 14:0+R00                                                                                                    | × +                                   |            |        |            |                   |         | •   |
|----------------------------------------------------------------------------------------------------|---------------------------------------|------------|--------|------------|-------------------|---------|-----|
| + + 0 0 ····                                                                                                    | loahat 100 itor/0025 blie             |            |        |            |                   | * *     | 4.1 |
| Hade-RED                                                                                                    |                                       |            |        |            | -2.77             |         | =   |
| モノードを後回                                                                                                    | \$>77-FMM severencia_ins EXCEL-rate 1 | NE201 En . | •      | 1.98       |                   |         |     |
| - 18                                                                                                    |                                       |            | 1      |            |                   |         |     |
| -                                                                                                    | C. Common and                         |            |        | · 28-      |                   |         |     |
| The second second second second second second second second second second second second second second second se | 2.0000-02.00                          |            |        | - 0        |                   |         |     |
| _                                                                                                    | 0.000010                              |            |        | - 12 mount |                   |         |     |
| -                                                                                                    |                                       |            |        | - 12 ADDA  |                   |         |     |
|                                                                                                    |                                       |            |        |            | • 9790-<br>• 98-9 |         |     |
|                                                                                                    |                                       | 1000       | $\sim$ | 10 45444   |                   |         |     |
| 0 88.0                                                                                                    | 1881                                  |            | -      | 78- 1      |                   |         |     |
| 1 8 M C                                                                                                    | 1 . m.m.                              |            |        |            |                   |         |     |
| 00000                                                                                                    | II THE MET                            |            |        |            |                   |         |     |
| - 88                                                                                                    |                                       |            |        | #1.5.FL    | v1.54             |         |     |
| ( balls )                                                                                                    | 0>77=8488                             |            |        | 1. 88.000  | 0.000             | 07 - Fi | 14  |
|                                                                                                    |                                       |            |        |            |                   |         |     |

The Import Flow window will open. Click "Select File to Import".

| Node FED                                                                                                    |            | •                    |        |       |        |            |       |       |       |     |      |         |     |      | 9 |
|----------------------------------------------------------------------------------------------------|------------|----------------------|--------|-------|--------|------------|-------|-------|-------|-----|------|---------|-----|------|---|
|                                                                                                    | loahod 110 | When, \$22723. Art A | Care . |       |        |            |       |       |       |     | - 10 |         | • • | 2    | 1 |
| -Salvaries                                                                                                    |            | 70-18464             |        |       |        |            |       |       |       |     |      |         |     |      | 2 |
| 8.2 × 2.4 (8)                                                                                                    | 227        |                      |        |       |        |            |       |       |       |     |      |         |     | 8    |   |
| - 88                                                                                                    |            | 79+78-8              | 2004   | 86070 | 0-7-91 | 1.12 ( 17) | 4.000 | 10724 | -1.85 |     |      |         |     |      |   |
| COLUMN 1                                                                                                    |            | 2-3.6                | 1      |       |        |            |       |       |       |     |      |         |     |      |   |
| CONTRACTOR OF TAXABLE PARTY.                                                                                                    |            | 9578                 |        |       |        |            |       |       |       |     | -    |         |     |      |   |
| C.C. Street                                                                                                    |            |                      |        |       |        |            |       |       |       |     |      |         |     |      |   |
| Contraction of the local division of the local division of the loc |            |                      |        |       |        |            |       |       |       |     |      |         |     |      |   |
|                                                                                                    |            |                      |        |       |        |            |       |       |       |     |      |         |     |      |   |
| C AND C                                                                                                    |            |                      |        |       |        |            |       |       |       |     | 708  | 8       |     |      |   |
| ( 14A )                                                                                                    |            |                      |        |       |        |            |       |       |       |     |      | terrer. |     |      |   |
| ( 100 mil ( )                                                                                                    |            |                      |        |       |        |            |       |       |       |     |      |         |     |      |   |
| []                                                                                                    |            |                      |        |       |        |            |       |       |       |     |      |         |     |      |   |
| - 88                                                                                                    |            |                      |        |       |        |            |       |       |       | - 1 |      |         |     |      |   |
|                                                                                                    |            | Record BI            |        |       |        |            |       |       |       |     |      |         |     |      |   |
|                                                                                                    |            |                      |        |       |        |            |       |       |       |     |      |         |     |      |   |
|                                                                                                    |            |                      |        |       |        |            |       |       |       |     |      |         |     |      |   |
| X. Street into                                                                                                    |            |                      |        |       |        |            |       |       |       |     |      |         |     | <br> |   |
|                                                                                                    |            |                      |        |       |        |            |       |       |       |     |      |         |     |      |   |

|                       |                                                                                                    |                                                                                                    |                                                                                                    |                                                                                                    |                                                                                                    |                                                                        | ٢.                                    |
|-----------------------|----------------------------------------------------------------------------------------------------|----------------------------------------------------------------------------------------------------|----------------------------------------------------------------------------------------------------|----------------------------------------------------------------------------------------------------|----------------------------------------------------------------------------------------------------|------------------------------------------------------------------------|---------------------------------------|
| @ http://wahod.100111 | <111111.00m                                                                                                    |                                                                                                    |                                                                                                    |                                                                                                    | ٠                                                                                                    | 1                                                                      | ł.                                    |
|                       | アナイルを聞く                                                                                                    |                                                                                                    |                                                                                                    |                                                                                                    |                                                                                                    |                                                                        | 1                                     |
| 〇 最近笑いたファイル           | · Crai MaConstram ·                                                                                                    |                                                                                                    |                                                                                                    | - 1                                                                                                    |                                                                                                    |                                                                        | ĩ                                     |
| 0 0-4                 | 68                                                                                                    | • 94X                                                                                                    | 2.0                                                                                                    |                                                                                                    |                                                                                                    |                                                                        | ł                                     |
| B739597               | growthild Diff. (100) from all per-                                                                                                    | 0054                                                                                                    | 518                                                                                                    |                                                                                                    |                                                                                                    |                                                                        | 1                                     |
| D Documents           |                                                                                                    |                                                                                                    |                                                                                                    |                                                                                                    |                                                                                                    |                                                                        |                                       |
| 4 Doumbards           |                                                                                                    |                                                                                                    |                                                                                                    |                                                                                                    |                                                                                                    |                                                                        |                                       |
| # Music               |                                                                                                    |                                                                                                    |                                                                                                    |                                                                                                    |                                                                                                    |                                                                        |                                       |
| 6 Polym               |                                                                                                    |                                                                                                    |                                                                                                    |                                                                                                    |                                                                                                    |                                                                        | ł                                     |
| · videos              |                                                                                                    |                                                                                                    |                                                                                                    |                                                                                                    |                                                                                                    |                                                                        | 1                                     |
|                       |                                                                                                    |                                                                                                    |                                                                                                    |                                                                                                    |                                                                                                    |                                                                        | 1                                     |
|                       |                                                                                                    |                                                                                                    |                                                                                                    |                                                                                                    |                                                                                                    |                                                                        |                                       |
|                       |                                                                                                    |                                                                                                    |                                                                                                    |                                                                                                    |                                                                                                    |                                                                        | ł                                     |
|                       |                                                                                                    |                                                                                                    |                                                                                                    |                                                                                                    |                                                                                                    |                                                                        | 1                                     |
|                       |                                                                                                    | 1,5081)                                                                                                    | en.                                                                                                    |                                                                                                    |                                                                                                    |                                                                        |                                       |
|                       | 8×14440                                                                                                    |                                                                                                    |                                                                                                    |                                                                                                    |                                                                                                    |                                                                        |                                       |
|                       | 417 67(4)                                                                                                    | _                                                                                                    |                                                                                                    |                                                                                                    |                                                                                                    |                                                                        |                                       |
|                       | (1)     (1)     (1)     (1)     (1)     (1)     (1)     (1)     (1)     (1)     (1)     (1)     (1)     (1)     (1)     (1)     (1)     (1)     (1)     (1)     (1)     (1)     (1)     (1)     (1)     (1)     (1)     (1)     (1)     (1)     (1)     (1)     (1)     (1)     (1)     (1)     (1)     (1)     (1)     (1)     (1)     (1)     (1)     (1)     (1)     (1)     (1)     (1)     (1)     (1)     (1)     (1)     (1)     (1)     (1)     (1)     (1)     (1)     (1)     (1)     (1)     (1)     (1)     (1)     (1)     (1)     (1)     (1)     (1)     (1)     (1)     (1)     (1)     (1)     (1)     (1)     (1)     (1)     (1)     (1)     (1)     (1)     (1)     (1)     (1)     (1)     (1)     (1)     (1)     (1)     (1)     (1)     (1)     (1)     (1)     (1)     (1)     (1)     (1)     (1)     (1)     (1)     (1)     (1)     (1)     (1)     (1)     (1)     (1)     (1)     (1)     (1)     (1)     (1)     (1)     (1)     (1)     (1)     (1)     (1)     (1)     (1)     (1)     (1)     (1)     (1)     (1)     (1)     (1)     (1)     (1)     (1)     (1)     (1)     (1)     (1)     (1)     (1)     (1)     (1)     (1)     (1)     (1)     (1)     (1)     (1)     (1)     (1)     (1)     (1)     (1)     (1)     (1)     (1)     (1)     (1)     (1)     (1)     (1)     (1)     (1)     (1)     (1)     (1)     (1)     (1)     (1)     (1)     (1)     (1)     (1)     (1)     (1)     (1)     (1)     (1)     (1)     (1)     (1)     (1)     (1)     (1)     (1)     (1)     (1)     (1)     (1)     (1)     (1)     (1)     (1)     (1)     (1)     (1)     (1)     (1)     (1)     (1)     (1)     (1)     (1)     (1)     (1)     (1)     (1)     (1)     (1)     (1)     (1)     (1)     (1)     (1)     (1)     (1)     (1)     (1)     (1)     (1)     (1)     (1)     (1)     (1)     (1)     (1)     (1)     (1)     (1)     (1)     (1)     (1)     (1)     (1)     (1)     (1)     (1)     (1)     (1)     (1)     (1)     (1)     (1)     (1)     (1)     (1)     (1)     (1)     (1)     (1)     (1)     (1)     (1)     (1)     (1)     (1)     (1)     ( | Image: Section Control Distribution           Image: Section Control Distribution           Image: Section Control Distretail           Image: S | Image: second second | Image: Second Second | Image: Second Second | • NoMarket WETWOOLSTUDIO         • • • • • • • • • • • • • • • • • • • | • • • • • • • • • • • • • • • • • • • |

When the file selection window opens, select the flow (.json file) that you just downloaded and click the "Open" button.

The flow you are trying to load is now displayed. In this state, click the "Load" button.

| E 1049-103  |                                                                                                    | •                                                                                                    |
|-------------|----------------------------------------------------------------------------------------------------|----------------------------------------------------------------------------------------------------|
| * = 0:0     | Part and share                                                                                                    |                                                                                                    |
| -0,04-01    | 10-4802A                                                                                                    | and the second second se                                                                                                    |
| ADDRESS RAP |                                                                                                    | 1                                                                                                    |
| - 88        | #1478-# nm48111-7+258107 43-1                                                                                                    |                                                                                                    |
|             | <ul> <li>Winker</li> <li>Winker</li></ul> | New Terrer Terrer<br>Terrer Terrer<br>Terrer<br>Terr |
|             | Andre Bantel and a                                                                                                    |                                                                                                    |
|             |                                                                                                    | 10 EEEE                                                                                                    |

If you load a flow from a previous flow that still exists, you may get the message "Some of the nodes you are trying to load already exist in the workspace.

In this case, please complete the loading as "Load a copy" and edit it to your desired process in the flow editing screen.

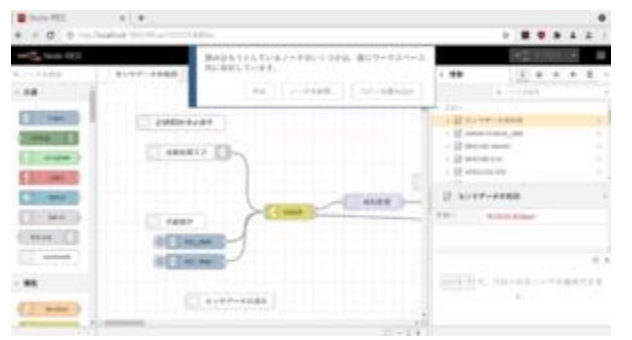

•If you want to return to the initial state completely, please delete all the flows before loading them.

#### 4.1.1.1.6 Setting password of Node-RED

When accessing the Node-RED flow screen, enter http://<IP ADD>:1880. In this case, the password is not managed by default. Follow the steps below to restrict the password.

#### 4.1.1.1.6.1Outline

The user name and password can be configured by writing them in ~/.node-red/settings.js.

Passwords are hashed using the bcrypt algorithm for added security, so they must be hashed beforehand using a separate command.

#### 4.1.1.1.6.2 Hashing password

Hashing a password is done with the following command.

When you enter the command, you will be prompted for a Password, enter it and hit the return key, and the hashed password will be returned to the screen. Copy this password and paste it into the setting.js file.

```
$ node-red admin hash-pw [RET]
Password:XXXXX[RET]
$2a$08$9tHg3MHtmRDRiBICOL.EiOR0qB3vNjP1eFF2VYouDWrrd
OzjwrHdy
```

#### 4.1.1.1.6.3 Modifying settings.js

Use an editor to open the ~/.node-red/settings.js file.

In the middle of the file, there is a description of the user name and password as shown below. Remove the commented-out "//" at the beginning of the line, change the description to the user name and the hashed password output above, and save the Save the file.

```
<Before>
```

| /adminAuth: {          |  |
|------------------------|--|
| / type: "credentials", |  |
| / users: [{            |  |
|                        |  |

```
// username: "admin",
// password:
"$2a$08$zZWtXTja0fB1pzD4sHCMyOCMYz2Z6dNbM6tl8sJogEN
OMcxWV9DN.",
// permissions: "*"
// }]
//},
```

```
<After>
```

| adminAuth: {                                            |
|---------------------------------------------------------|
| type: "credentials",                                    |
| users: [{                                               |
| username: "passwd",                                     |
| password:                                               |
| "\$2a\$08\$9tHg3MHtmRDRiBICOL.EiOR0qB3vNjP1eFF2VYouDWrr |
| dOzjwrHdy",                                             |
| permissions: "*"                                        |
| }]                                                      |
| },                                                      |
|                                                         |

After saving the file, restart Node-RED and your username and password will be valid.

\$ sudo systemctl restart nodered

#### 4.1.1.2 PC/Server for robot control

4.1.1.2.1 Installing GTKTerm

See Gateway GTKTerm installation instructions.

4.1.1.2.2 Installing Node-RED.

\$ bash <(curl -sL https://raw.githubusercontent.com/nodered/linux-installers/master/deb/update-nodejs-and-nodered)

4.1.1.2.3 Autostart setting and service start

\$ sudo systemctl start nodered.service

\$ sudo systemctl status nodered.service

4.1.1.2.4 Installing ASR

To download the install script.

\$ wget

https://raw.githubusercontent.com/signalogic/SigSRF\_SDK/master/r ar\_packages/autoInstall\_SigSRF\_SDK\_2022v7.sh -O- | tr -d '¥r' > autoInstall\_SigSRF\_SDK\_2022v7.sh

\$ wget

https://github.com/signalogic/SigSRF\_SDK/raw/master/rar\_package s/Signalogic\_sw\_host\_SigSRF\_SDK\_distroNN\_date.rar

where "distroNN" is the Linux distro and version and "date" is the package date. To avoid entering the distro release version and .rar date, you can use one of the following wildcard format wget commands:

\$ wget -r -I7 --cut-dirs 6 -nH -N -A "\*SDK\_Ubuntu\*.rar" --contentdisposition -R "\*return\_to\*" -erobots=off

https://github.com/signalogic/SigSRF\_SDK/tree/master/rar\_packag es/

For the ASR version of the SDK, the following commands can be used:

\$ wget -r -I7 --cut-dirs 6 -nH -N -A "\*SDK\_ASR\_Ubuntu\*.rar" -content-disposition -R "\*return\_to\*" -erobots=off
https://github.com/signalogic/SigSRF\_SDK/tree/master/rar\_packag
es/

Running the install script requires being logged in as root or as a user with sudo root privilege.

\$ chmod 755 \*.sh

To run the install script enter:

\$ ./autoInstall\_SigSRF\_SDK\_2022v7.sh

The script will then prompt as follows:

1) Host

2) VM

Please select target for SigSRF software install [1-2]:

Select 1.

The script will next prompt for an install option:

1) Install EdgeStream and SigSRF Software

2) Install EdgeStream and SigSRF Software with ASR Option

3) Install EdgeStream and SigSRF Software with coCPU Option

4) Uninstall EdgeStream and SigSRF Software

5) Check / Verify EdgeStream and SigSRF Software Install

6) Exit

Please select install operation to perform [1-6]:

Select 2

The script will prompt for an install path:

Enter the path for EdgeStream and SigSRF software installation:

Click Enter without no path.

Remove a couple of files that might be left over from a crash.

\$ rm /dev/shm/hwlib\*

# 4.1.2 Creating a Node Inventory File

N/A

# 4.1.3 Creating the Settings Files

N/A

#### 4.1.4 Running

N/A

# 4.2 Virtual Deployment Guide

#### **4.2.1** Standard Deployment Overview

Build a Cloud/Edge Cloud environment.

As an example, we describe how to build using Google Compute Engine (GCE) of Google Cloud.

# 4.2.1.1 Setting up a VM with GCE

#### 4.2.1.1.1 Deployment GCE

Click CREATE INSTANCE on the GCE operation screen

| ≡   | Google Cloud                   | SSES                                 | •                      |                     | Search fo                         |
|-----|--------------------------------|--------------------------------------|------------------------|---------------------|-----------------------------------|
| ۲   | VM instances                   | CREATE INSTANCE                      | A IMPORT VM            | C REFRESH           | START / RESUME                    |
|     | INSTANCES                      | INSTANCE SCHEDULES                   |                        |                     |                                   |
| B   | Instance "s                    | and main" in underutilized. You o    | on aqua an actimated ( | ¢40 par month by a  | witching to the machine type:     |
|     |                                | ses-main is underduitzed. Fou c      | an save an estimated ( | 540 per month by s  | witching to the machine type.     |
| 8   | Get better                     | visibility into your VMs by installi | ng Ops Agent - aggreg: | ate logs and metric | s in one place. <u>Learn more</u> |
|     |                                |                                      |                        |                     |                                   |
| X   | VM instances are high          | ly configurable virtual machines     | for running workloads  | on Google           |                                   |
| ·%· | infrastructure. <u>Learn m</u> | nore                                 |                        |                     |                                   |
| ۲   | \Xi Filter Enter pr            | operty name or value                 |                        |                     |                                   |

Enter the appropriate Name, Boot disk (OS, etc.), Machine configuration, and click CREATE at the bottom of the scroll.

| sses-cloud-test                                                                                                    |                                                                                                    |                                | 0           |
|----------------------------------------------------------------------------------------------------|----------------------------------------------------------------------------------------------------|--------------------------------|-------------|
| abels                                                                                                    |                                                                                                    |                                |             |
| + ADD LABELS                                                                                                    |                                                                                                    |                                |             |
| Region *<br>asia-northeast1 (Tokyo                                                                                                   | ) • •                                                                                                    | Zone *<br>asia-northeast1-b    | - 0         |
| Region is permanent                                                                                                    |                                                                                                    | Zone is permanent              |             |
| Machina config                                                                                                    | iration                                                                                                    |                                |             |
| Machine family                                                                                                    |                                                                                                    |                                |             |
| GENERAL-PURPOSE                                                                                                    | COMPUTE-OPTIM                                                                                                   | IZED MEMORY-OP                 | TIMIZED GPU |
| Machine types for commo                                                                                                    | n workloads, optimize                                                                                           | d for cost and flexibility     |             |
| Series<br>E2                                                                                                    |                                                                                                    |                                | •           |
| CPU platform selection b                                                                                                    | ased on availability                                                                                            |                                |             |
| Machine type<br>e2-medium (2 vCPU, 4                                                                                                 | GB memory)                                                                                                    |                                | •           |
|                                                                                                    | VCPU                                                                                                    |                                | Memory      |
|                                                                                                    |                                                                                                    |                                | 4 GB        |
|                                                                                                    | 1-2 vCPU (1 share                                                                                               | d core)                        | 408         |
| CPU PLATFORM AND                                                                                                    | 1-2 vCPU (1 share                                                                                               | d core)                        | 405         |
| CPU PLATFORM AND<br>Display device                                                                                                   | 1-2 vCPU (1 share                                                                                               | d core)                        | 405         |
| CPU PLATFORM AND<br>Display device                                                                                                   | 1-2 vCPU (1 share<br>) GPU<br>rring and recording too                                                           | d core)<br>ols.                | 405         |
| CPU PLATFORM AND<br>Display device<br>Enable to use screen captu                                                                     | 1-2 vCPU (1 share<br>) GPU<br>rring and recording too                                                           | d core)<br>pls.                | 405         |
| CPU PLATFORM AND<br>Display device<br>Enable to use screen captu                                                                     | 1-2 vCPU (1 share<br><b>) GPU</b><br>rring and recording too                                                    | d core)<br>pis.                | 400         |
| CPU PLATFORM AND<br>Display device<br>Enable to use screen captu<br>Enable display device<br>Confidential VM                         | 1-2 vCPU (1 share<br>D GPU<br>rring and recording too<br>e<br>Service @                                         | ols.                           | 400         |
| CPU PLATFORM AND<br>Display device<br>Enable to use screen captu<br>Enable display device<br>Confidential VM<br>Confidential Computi | 1-2 vCPU (1 share<br><b>O GPU</b><br>rring and recording too<br>e<br>Service <b>2</b><br>ng is disabled on this | d core)<br>ols.<br>VM instance |             |

# Boot disk @

\_

| Image          | 🕑 Ubuntu 22.04 LTS           |
|----------------|------------------------------|
| License type 😧 | Free                         |
| Size           | 20 GB                        |
| Туре           | New balanced persistent disk |
| Name           | sses-cloud-test              |
|                |                              |

CHANGE

#### FUJITSU-CONFIDENTIAL

| Security<br>Shielded VM and SSH keys                                                                | ~ |
|----------------------------------------------------------------------------------------------------|---|
| Management<br>Description, deletion protection, reservations, automation, and availability policies | ~ |
| Sole-tenancy<br>Node affinity labels and CPU overcommit                                             | ~ |
| Your free trial credit will be used for this VM instance. <u>Google Cloud Free Tier</u>             |   |
| CREATE CANCEL EQUIVALENT COMMAND LINE -                                                             |   |

#### Confirm that the VM has been created

| Status | Name 个          | Zone              | Recommendations | In use by | Internal IP | External IP | Network | Network tags | Connect |   |
|--------|-----------------|-------------------|-----------------|-----------|-------------|-------------|---------|--------------|---------|---|
| 0      | sses-cloud-test | asia-northeast1-b |                 |           |             |             |         |              | SSH 🝷   | ł |

# 4.2.1.1.2 Setting firewall of GCE

Open moongo DB default port 27017

Click CREATE FIREWALL RULE.

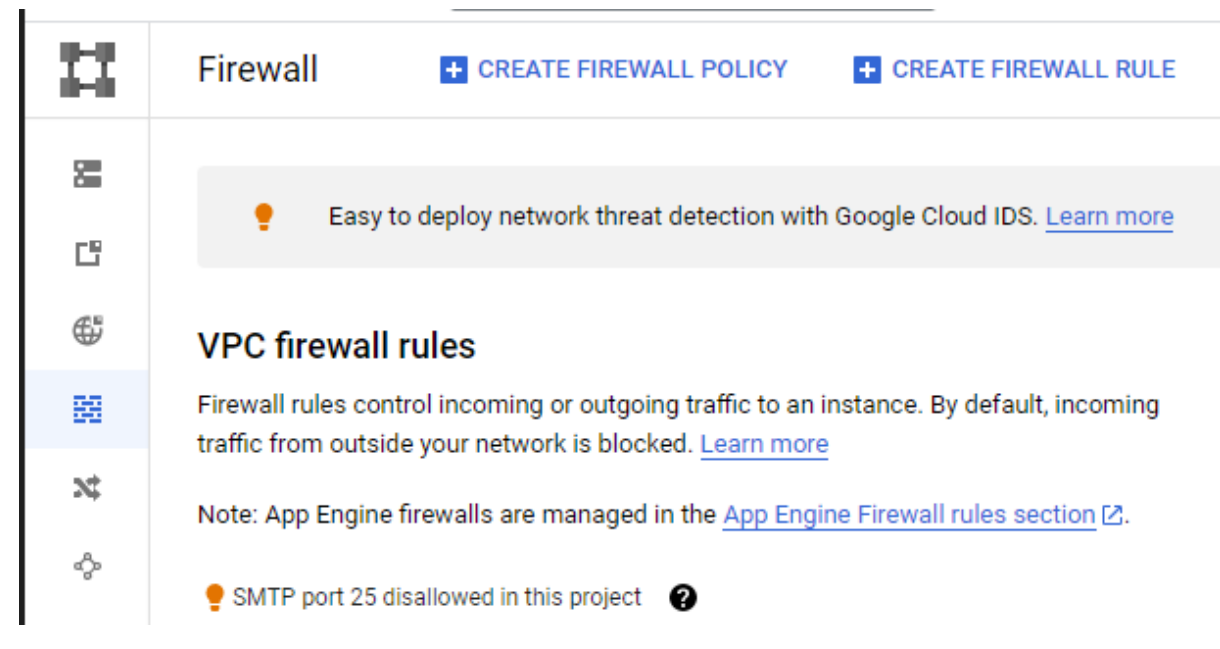

Set the appropriate Name, Target tags, Source IPv4 ranges, Ports, and click CREATE.

Firewall rules control incoming or outgoing traffic to an instance. By default, incoming traffic from outside your network is blocked. Learn more

| _ Name *                                           |   |
|----------------------------------------------------|---|
| mongo                                              | 3 |
| Lowercase letters, numbers, hyphens allowed        |   |
|                                                    |   |
| Target tags *                                      |   |
|                                                    |   |
| C Source IPv4 ranges *                             | _ |
| 0.0.0.0/0 😒 for example, 0.0.0.0/0, 192.168.2.0/24 |   |
|                                                    |   |
| Protocols and ports 🕜                              |   |
| O Allow all                                        |   |
| Specified protocols and ports                      |   |
| TCP                                                |   |
| Ports                                              |   |
| 27017                                              |   |
| E.g. 20, 50-60                                     |   |
|                                                    |   |
|                                                    |   |
| CREATE CANCEL                                      |   |
|                                                    |   |

Verify that the rule has been created

| Name  | Туре    | Targets | Filters            | Protocols / ports | Action | Priority | Network <b>↑</b> | Logs |
|-------|---------|---------|--------------------|-------------------|--------|----------|------------------|------|
| mongo | Ingress | mongo   | IP ranges: 0.0.0.0 | tcp:27017         | Allow  | 1000     | <u>default</u>   | Off  |

Set the tag you set to the VM.

| Status | Name 🕇          | Zone              | Recommendations | In use by | Internal IP | External IP | Network | Network tags | Connect |   |
|--------|-----------------|-------------------|-----------------|-----------|-------------|-------------|---------|--------------|---------|---|
| 0      | sses-cloud-test | asia-northeast1-b |                 |           |             |             |         | mongo        | SSH -   | : |

#### 4.2.1.2 Installaing MongoDB

Import the public key used by the package management system. The operation should respond with an OK.

\$ wget -qO - https://www.mongodb.org/static/pgp/server-6.0.asc |
sudo apt-key add -

#### FUJITSU-CONFIDENTIAL

The operation should respond with an OK.

However, if you receive an error indicating that gnupg is not installed, you can:

Install gnupg and its required libraries using the following command:

\$ sudo apt-get install gnupg

Once installed, retry importing the key:

\$ wget -qO - https://www.mongodb.org/static/pgp/server-6.0.asc | sudo aptkey add -

Create the /etc/apt/sources.list.d/mongodb-org-6.0.list file for Ubuntu 20.04 (Focal).

| \$ echo "deb [ arch=amd64,a                  | 1 https://repo | o.mongodl | o.org/apt/ubu | ntu |  |  |  |
|----------------------------------------------|----------------|-----------|---------------|-----|--|--|--|
| focal/mongodb-org/6.0                        | multiverse"    | 1         | sudo          | tee |  |  |  |
| /etc/apt/sources.list.d/mongodb-org-6.0.list |                |           |               |     |  |  |  |

Reload local package database.

\$ sudo apt-get update

Install Openssl.

\$ echo "deb http://security.ubuntu.com/ubuntu focal-security main" | sudo
tee /etc/apt/sources.list.d/focal-security.list

\$ sudo apt-get update

\$ sudo apt-get install libss11.1

Install the MongoDB packages.

sudo apt-get install -y mongodb-org=6.0.2

#### Configure automatic startup of MongoDB

\$ sudo systemctl enable mongod

Start MongoDB

\$ sudo systemctl start mongod

# **4.2.1.3** Create User for access and setting definition for MongoDB Add user to access mongo from outside.

As an example, create a user whose user is sses-test and whose password is sses2022.

```
$ mongosh
> db.createUser({
    user:"sses-test",
    pwd:"sses2022",
    roles:[{ role:"readWrite", db:"yuba8"}]
})
```

Change mongoDB config file like below.

```
$ sudo vim /etc/mongod.conf
...
net:
   port: 27017
   bindIp: 0.0.00
...
security:
   authorization: enabled
...
```

Restart mongoDB service.

\$ systemctl restart mongod

#### 4.2.2 Snapshot Deployment Overview

N/A

# 4.2.3 Special Requirements for Virtual Deployments

Install Jump Host N/A Verifying the Setup - VMs N/A

#### 4.3 Upstream Deployment Guide

We will release next.

Upstream Deployment Key Features N/A

Special Requirements for Upstream Deployments N/A Scenarios and Deploy Settings for Upstream Deployments N/A Including Upstream Patches with Deployment N/A Running N/A Interacting with Containerized Overcloud N/A

- Verifying the Setup as defined the Akraino validation feature project plus any additional testing specific to the blue print Refer to test document.
- 6. Developer Guide and Troubleshooting

Utilization of Images N/A Post-deployment Configuration N/A Debugging Failures N/A Reporting a Bug N/A

- 7. Uninstall Guide
- 8. Troubleshooting Error Message Guide
- 9. Maintenance

Blue Print Package Maintenance

- Software maintenance
- Hardware maintenance

Blue Print Deployment Maintenance

- 10. Frequently Asked Questions
- 11. License

| Componen<br>t            | Software name     | Version                   | License        |
|--------------------------|-------------------|---------------------------|----------------|
| PC/Server<br>for control | Ubuntu            | 18.04                     | GPL            |
|                          | Node red          | 134                       | Apache         |
|                          |                   | 1.3.4                     | License 2.0    |
|                          | Robot arm package |                           | Apache         |
|                          |                   |                           | License 2.0    |
|                          | gtkterm           |                           | GPL 3.0        |
|                          | SigSRF_SDK(ASR)   |                           | Github SigSRF  |
|                          |                   |                           | License 1.0    |
| IoT                      | Raspbian          |                           | BSD-3-         |
| gateway                  |                   | Raspbian GNU/Linux 10     | Clause,MIT,GP  |
|                          |                   | (buster)                  | L              |
|                          | Node red          | 1.2.4                     | Apache         |
|                          |                   | 1.3.4                     | License 2.0    |
|                          | Node.js           | 10.24.0                   | MIT            |
|                          | node-red-         | 2 20 0                    | Apache         |
|                          | dashboard         | 2.30.0                    | License 2.0    |
|                          | node-red-contrib- | 100                       | Apache         |
|                          | moment            | 4.0.0                     | License 2.0    |
|                          | node-red-node-    |                           | Apache         |
|                          | mongodb           | 0.2.5                     | License 2.0    |
|                          | gtkterm           | 0.99.7+git9d63182-2       | GPL 3.0        |
|                          | hostapd           | 2:2.7+git20190128+0c1e29f | GPL 2.0        |
|                          |                   | -6+deb10u3                |                |
|                          | dnsmasq           | 2.80-1+rpt1+deb10u1       | GPL 2.0 or 3.0 |
|                          | blueman           | 2.0.8-1+deb10u1           | GPL 3.0        |
| Cloud/Edg<br>e Cloud     | Ubuntu            | 22.04                     | GPL            |
|                          | mongo             | 6.0.2                     | SSPL 1.0       |
| MSM                      | arduino-esp32     |                           | LGPL 2.1       |

| Arduino IDE      | 1.8.15  | AGPL 3.0     |
|------------------|---------|--------------|
|                  |         |              |
|                  |         |              |
|                  |         |              |
| Arduino ESP32    | 2.0.2   | LGPL 2.1     |
| esp-idf          | 4.4     | Apache       |
|                  |         | License 2.0  |
| TaskScheduler    | 3.4.0   | BSD-3-Clause |
| Arduino_JSON     | 0.1.0   | LGPL 2.1     |
| Adafruit Unified | 1.1.4   | Apache       |
| Sensor           |         | License 2.0  |
| Adafruit GFX     | 1.10.13 | PSD 2 Clause |
| Library          |         | BSD-2-Clause |
| Adafruit BuslO   | 1.11.0  | BSD-3-Clause |
| Adafruit SSD1306 | 2.5.1   | BSD          |
| Adafruit_BME680  | 2.0.1   | BSD          |
| Adafruit_MCP4725 | 2.0.0   | BSD-3-Clause |
| Adafruit_ADS1X15 | 2.3.0   | BSD-3-Clause |
| Adafruit_MCP9600 | 2.0.0   | MIT          |

| Adafruit_MCP2300 | 2.1.0  |              |
|------------------|--------|--------------|
| 8                |        | BSD          |
|                  |        |              |
| Adafruit_MPR121  | 1.1.1  | MIT          |
| DFRobot_BMX160   | -      | MIT          |
| RPR-0521RS       | -      | MIT          |
| U8g2lib          | 2.31.2 | BSD-2-Clause |
| preMSM firmware  |        | Apache       |
|                  |        | License 2.0  |

# 12. References

SIP: <u>https://sip-sses.net/</u> Building gateway: <u>https://sip-sses.net/gateway/</u>

13. Definitions, acronyms and abbreviations

- SIP: The Cross-ministerial Strategic Innovation Promotion Program
   SIP is a national program led by the Council for Science, Technology and Innovation (CSTI) of the Japanese Government with interdisciplinary management to realize scientific and technological innovation in our country.
   <u>About SIP | SIP | JST</u>
- SSES: Sensor-rich Soft End effector System
   立命館大学 SSES Platform Ritsumeikan Univ. (sip-sses.net)

# 14. Revision history

| Version | Date       | Editor | Contents                          |
|---------|------------|--------|-----------------------------------|
| 0.1     | 02/08/2022 | Inoue  | Draft version                     |
| 1.0     | 02/10/2022 | Inoue  | Review completed and published    |
|         |            |        | as first edition                  |
| 1.1     | 03/04/2022 | Inoue  | Minor modifications to procedures |
| 1.2     | 03/23/2022 | Inoue  | • Delete "4.1.1.1.4 transition    |
|         |            |        | between AP mode and CL mode"      |
|         |            |        | • Modify Ubuntu version of        |
|         |            |        | PC/Server for control             |
| 2.0     | 11/09/2022 | Inoue  | Modify for Akraino Release 7      |